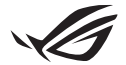

# Руководство по настройке Keystone II

Ключ NFC предоставляет доступ к пользовательским настройкам и активации поддерживаемых функций. Параметры Keystone можно настроить с помощью приложения Armoury Crate, настройки, сделанные после подключения Keystone, будут привязаны к этому ключу.

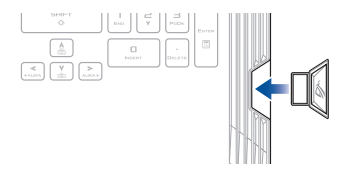

# Привязка Keystone к учетной записи ASUS

Вставьте Keystone и откройте приложение Armoury Crate. В главном меню перейдите в **Устройство > Keystone** и выберите **Привязать учетную запись**. После завершения сопряжения можно начать настройку параметров Keystone.

| Amouny Gate            |                                                                                                    |   |
|------------------------|----------------------------------------------------------------------------------------------------|---|
|                        | Keystone                                                                                                    |   |
|                        |                                                                                                    |   |
|                        |                                                                                                    |   |
| Device :               | Make our your AUD Ansord is bound to the forgetion. The will make advance here you are approximate larger in Annonzy<br>Conte, delary out as reached for the your sound granulous sound in this Dipolates, and data per move<br>reacting in 2015 control. |   |
|                        | Explore Millow<br>Docked key                                                                                                    | 1 |
| Game Library           | , /                                                                                                    | _ |
| †¦†† Scenario Profiles | Docked Keystone Behavioe                                                                                                    |   |
| <b>A</b>               | Apply custom lighting effects                                                                                                    |   |
| Teatured               | Trigger sound (or a                                                                                                    |   |
| T News                 |                                                                                                    |   |
|                        | Quick Access                                                                                                    |   |

ПРИМЕЧАНИЕ: Keystone может быть привязан только к учетной записи ASUS. Опция Привязать учетную запись будет недоступна, если Keystone уже привязан к учетной записи ASUS.

# Настройка Keystone

### ВАЖНО!

- Ноутбук должен быть подключен к интернету.
- Убедитесь, что Keystone вставлен перед настройкой следующих параметров.

# Поведение подключенного Keystone

Нажмите для включения или отключения дополнительных действий, которые могут быть выполнены при подключении Keystone.

# Быстрый доступ

Это меню позволяет использовать Keystone для запуска выбранных действий при подключении и отключении Keystone.

## Вставить Keystone

- 1. Нажмите выкл. для выбора действия при подключении Keystone.
- Выберите действие, которое требуется включить. Его можно настроить, выбрав параметры в выпадающем или всплывающем меню.

ПРИМЕЧАНИЕ: Перед включением Запомнить мою учетную запись и восстановить настройки системы необходимо выполнить следующее:

1. Свяжите Keystone с учетной записью ASUS.

2.Сделайте резервную копию своего системного профиля, в главном меню Armoury Crate перейдите в Центр пользователя > войдите в свою учетную запись ASUS > установите флажок Автоматическое резервное копирование и восстановление данных под профилем пользователя.

| Ô   | Amouty Cate       |                          | - a × |
|-----|-------------------|--------------------------|-------|
| Ξ   |                   | User Center              |       |
| í   |                   |                          |       |
| W   | * Device          |                          |       |
| ۵   | AURA Sync         | ASUS_ROG                 |       |
|     | Game Library      | Email<br>BUG_reg@www.com |       |
| tii | Scenario Profiles | Last Login Time          |       |
| ð   | featured          | 2/5/2001 12:30:08 AM     |       |
| F   | News              | Auto-Backup and Restore  |       |

#### Извлечь Keystone

- 1. Нажмите выкл. для выбора действия при отключении Keystone.
- Выберите действие, которое требуется включить.

# Настройка Shadow Drive

Shadow Drive (Z:) - это скрытый раздел, который можно заблокировать (скрыть) или разблокировать (открыть) с помощью своей учетной записи ASUS или ключа Keystone (смотрите раздел *Авторизовать ключ разблокировки*). Прокрутите страницу Настройки Keystone вниз до появления раздела Shadow Drive.

## ВАЖНО!

- Для использования этой функции необходимо подключение к интернету.
- Убедитесь, что у Вас зарегистрирована учетная запись ASUS. Для получения дополнительной информации посетите https://account.asus.com.

# **Shadow Drive**

Если Вы используете Shadow Drive в первый раз, выберите **Активировать** Shadow Drive, затем укажите свою учетную запись ASUS в качестве адреса для восстановления пароля для завершения активации.

### Состояние Shadow Drive

Для блокировки (скрытия) Shadow Drive

Выберите Заблокировать и Shadow Drive будет скрыт.

Для разблокировки (открытия) Shadow Drive

- Для смены состояния заблокированного диска выберите Разблокировать Shadow Drive.
- Введите пароль учетной записи ASUS и выберите OK, чтобы разблокировать Shadow Drive (Z:).

#### Настройка шифрования

### ПРИМЕЧАНИЕ:

- Функция шифрования доступна только для моделей ROG с предустановленной ASUS версией Windows 10 Professional Edition.
- Опция "Настройка шифрования" доступна только когда Shadow Drive разблокирован.
- 1. Нажмите выкл. для включения опции Настройка шифрования.
- Введите пароль, используемый для шифрования Shadow Drive и нажмите Okay для завершения настройки.

#### ВАЖНО!

- Обязательно запомните свой пароль, поскольку данные невозможно восстановить без пароля.
- Скорость шифрования и расшифровки зависит от объема данных и количества файлов, хранящихся на Shadow Drive.

# Авторизовать ключ разблокировки

**ПРИМЕЧАНИЕ:** Функция "Авторизовать ключ разблокировки" доступна только когда Shadow Drive разблокирован.

Shadow Drive можно разблокировать (открыть) с помощью авторизованного Keystone. Если нужно использовать несколько ключей Keystone для разблокировки (открытия) Shadow Drive, обязательно авторизуйте каждый ключ отдельно.

## Авторизация Keystone для разблокировки (открытия) Shadow Drive

- 1. Выберите Авторизовать.
- 2. Введите пароль учетной записи ASUS и выберите **OK**.
- 3. Выберите Keystone, который нужно авторизовать и нажмите Okay.

### Деавторизация Keystone для разблокировки (открытия) Shadow Drive

- 1. Выберите Авторизовать.
- 2. Введите пароль учетной записи ASUS и выберите OK.
- 3. Снимите флажок с Keystone, который нужно деавторизовать и нажмите Okay.